## Quick Start - Upload a Tag File to an iScale

▶ iScales working without a stock recorder will require a tag file for EID cattle tags.

 iScales can be set to display the EID number and a visual id (VID). The VID field is limited to 6 digits so the UK herd number will not be displayed.

#### Set up the tag file

- » The first column should be the EID number. Put a space between the first three digits and the last nine digits (ISO decimal format).
- » The second column should be the tag id (6 digits including the check digit)
- » The third column should be the creation date and time.
- » Delete all the other columns including Herd ID
- » Save as a .csv file

|    | А                | В         |
|----|------------------|-----------|
| 1  | EIDNumber        | TagNumber |
| 2  | 940 000002422603 | 503201    |
| 3  | 940 000002422608 | 603202    |
| 4  | 940 000002422633 | 703203    |
| 5  | 940 000002422641 | 103204    |
| 6  | 940 000002422605 | 203205    |
| 7  | 940 000002422644 | 303206    |
| 8  | 940 000002423986 | 403207    |
| 9  | 940 000002422646 | 503208    |
| 10 | 940 000002422640 | 603209    |
| 11 | 940 000002422602 | 703210    |

# 2.

#### Connect the iScale to your PC

- » Connect the serial cable to the COM 1 port on the bottom of the iScale
- » Connect the other end of the serial cable to the USB cable.
- » Plug the USB cable into a USB cable on your PC.

#### Open Te Pari Downloader program

- » Click on the MacroStock icon on your desktop.
- » Click on the image of the weigher the program will search for your iScale.
- » Click on the Upload File tab.
- » Click *Open File* then find and select the tag file you want to upload. The tag data will be displayed in the grid.

| Te Pari Scale File Transfer 🗙                      |                                                                                                    |        |  |  |  |
|----------------------------------------------------|----------------------------------------------------------------------------------------------------|--------|--|--|--|
| Te Pari Scale T10E<br>Firmware Version: B3.01.01   | Comm Ports                                                                                                    |        |  |  |  |
| Open File C: Users (tracy \Desktop \Cattletags.csv | Field Mapping           EID Number         Tag N           Image: Image of the second second |        |  |  |  |
|                                                    | File Records                                                                                                    |        |  |  |  |
| iScale File Name                                   | EID Number                                                                                                    | Tag Nu |  |  |  |
| Cattletags.C                                       | 940 000002422603                                                                                                    | 50320  |  |  |  |
| 15 Records                                         | 940 000002422608                                                                                                    | 60320  |  |  |  |

- » Above the grid look for the row called *Field Mapping*.
- » Click on the name of the first column. Pull down the dropdown list. Select *EID*.
- » Above the grid, click on the name of the second column. Pull down the dropdown list. Select *VID*.

| $\sim$           |            | Field Mappings |
|------------------|------------|----------------|
| EID Number       | Tag Number | $\sim$         |
| 1. ===           | ₹ VID      |                |
|                  | 13         |                |
| FILENAME         | 0          | File Records   |
| EID              | Tag Number |                |
| VID              | rug Humber |                |
| ▶ PID            | 503201     |                |
| HEALTH 1 TYPE    | 603202     |                |
| HEALTH 1 DOSE    | 703203     |                |
| 940 000002422641 | 103204     |                |
| 940 000002422605 | 203205     |                |

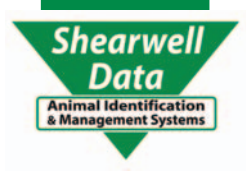

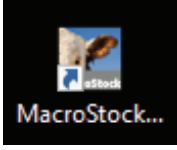

1.

### Quick Start - Upload a Tag File to an iScale

» Above the grid, click on the name of the third column. Pull down the dropdown list. Select *Date/Time*.

|   |                  |            | $\frown$                  |
|---|------------------|------------|---------------------------|
|   | EID Number       | Tag Number | Created                   |
| I | EID              | VID        | DATE/TIME                 |
|   |                  | WEIGHT KG  |                           |
|   |                  | WEIGHT LB  |                           |
|   | EID Number       | Tag Number | DATE/TIME                 |
|   |                  |            | PREV WEIGHT KG            |
| • | 940 000002422603 | 503201     | PREV WEIGHT LB            |
|   | 940 000002422608 | 603202     | GAIN DAYS                 |
|   | 940 000002422633 | 703203     | URAF1<br>U0/U0/2013 U0:30 |

» Click the Create Upload button.

| iScale File Name |                  |  |  |  |  |  |  |
|------------------|------------------|--|--|--|--|--|--|
| Cattletags.C     |                  |  |  |  |  |  |  |
| 15 Records       |                  |  |  |  |  |  |  |
| Upload to File   | Upload Life Data |  |  |  |  |  |  |
|                  |                  |  |  |  |  |  |  |
| Create Uplead    |                  |  |  |  |  |  |  |
|                  |                  |  |  |  |  |  |  |

» Click the **Upload File Data** button. The tag file is now loaded on the iScale. Exit the program.

| Download Upload File                  | C  | omr              | m Ports 😶    |               |                         |                  |     |               |                  |              |   |
|---------------------------------------|----|------------------|--------------|---------------|-------------------------|------------------|-----|---------------|------------------|--------------|---|
|                                       | ٦ſ |                  |              |               |                         |                  |     |               | Field Mappings   |              |   |
| Open File                             |    | EID Number       |              | Tag Number    |                         | Created          |     |               |                  |              |   |
| C:\Users\tracy\Desktop\Cattletags.csv |    | ▶ EID ▼          |              | VID           |                         | DATE/TIME        |     |               |                  |              |   |
|                                       |    | File Records     |              |               |                         |                  |     |               |                  |              |   |
| iScale File Name                      |    | EID Number       |              | Tag Number C  |                         | Created          |     |               |                  |              |   |
| Cattletags.C                          |    | 940 000002422603 |              | 503201 06/    |                         | 06/08/2013 08:58 |     |               |                  |              |   |
| 17 Records                            |    | 940 000002422608 |              | 603202 0      |                         | 06/08/2013 08:58 |     |               |                  |              |   |
|                                       |    | 940 000002422633 |              | 703203        |                         | 06/08/2013 08:58 |     |               |                  |              |   |
| Upload to File Upload Life Data       |    | 940 000002422641 |              |               | 103204 06/08/22 3 08:58 |                  |     | <u> </u>      | _                |              |   |
| ( Transmit                            |    |                  |              |               |                         |                  | - ( | Records to be | e Uploaded to iS | cale         |   |
| Create Upload                         |    |                  | FILENAME     | EID           | VID                     | PID              |     | HEALTH 1 TYPE | HEALTH 1 DOSE    | DATE/TIME    | Н |
| 1 Upload File Data                    |    | F                | Cattletags C | 940 00000242. | 503201                  |                  |     |               |                  | 06/08/2013 0 |   |
|                                       |    |                  | Cattletags C | 940 00000242. | 603202                  |                  |     |               |                  | 06/08/2013 0 |   |
| Cancel Upload                         |    |                  | Cattletags C | 940 00000242. | 703203                  |                  |     |               |                  | 06/08/2013 0 |   |
|                                       |    |                  | Cattletaos C | 940 00000242. | 103204                  |                  |     |               |                  | 06/08/2013 0 |   |

#### Configure the iScale

- » Connect the weigher to an RFID reader. Push the EID power button to on.
- » Go to Setup > Page 1 of 3. Set WEIGHT RECORD to Auto or Manual.
- » Go to **Setup > Page 2 of 3**.
  - Set WIFI/COM PORT 1 to EID READ/PC CONNECT, Power on.
  - Set WIFI/COM PORT 2 to EID READ/PC CONNECT, Power on.
  - Set BLUETOOTH MODE to OFF
- » Go to Setup > Page 3 of 3. Set ID MODE to EID + VID.

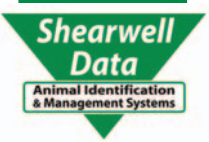